#### Use the Digitally Sign tool to create a digital signature

Go to the Tools Menu Scroll down to Forms & Signatures Click Open on the Certificates icon to launch the Certificates menu

| File Edit View Sign Window H | lelp        |              |              |
|------------------------------|-------------|--------------|--------------|
| Home Tools Document          |             |              |              |
| Q Search tools               |             |              |              |
| Forms & Signa                | tures       |              |              |
| FEATURED X                   | Den         |              | D'9          |
| Adobe Sign                   | Fill & Sign | Prepare Form | Certificates |
| Add 👻                        | Open 💌      | Add 💌        | Open 👻       |
|                              |             |              |              |

In the Certificates menu, select Digitally Sign

| Home    | Tools | Document | Ð | ☆                    | ኆ         |   | $\boxtimes$ | Q     |   |                |          | 1 / 1      |            | *    | $\bigcirc$ | Ð        |         |
|---------|-------|----------|---|----------------------|-----------|---|-------------|-------|---|----------------|----------|------------|------------|------|------------|----------|---------|
| Certifi | cates |          | Ø | <mark>o Digit</mark> | ally Sigr | 2 | Time        | Stamp | Ø | <b>6</b> Valic | date All | Signatures | <b>P</b> o | Cert | ify (Visi  | ble Sigi | nature) |
|         |       |          |   |                      |           |   |             |       |   |                |          |            |            |      |            |          |         |

The mouse curser will change to a plus symbol. Draw a box where the digital signature is to be placed. Example:

| Ei | ile <u>E</u> dit | <u>V</u> iew <u>S</u> igr | <u>W</u> indow | <u>H</u> elp |   |          |           |          |           |       |   |
|----|------------------|---------------------------|----------------|--------------|---|----------|-----------|----------|-----------|-------|---|
|    | Home             | Tools                     | Docume         | nt           | Ð | ☆        | ආ         | Ð        | $\bowtie$ | ୍     |   |
|    | Certifi          | cates                     |                |              | Ø | o Digita | ally Sigr | Pa<br>Ca | Time S    | Stamp | Ó |
|    |                  |                           |                |              |   |          |           |          |           |       |   |
|    |                  |                           |                |              |   |          |           |          |           |       |   |
|    |                  |                           |                |              |   |          |           |          |           |       |   |
|    |                  |                           |                |              |   |          |           |          |           |       |   |
|    |                  |                           |                |              |   |          |           |          |           |       |   |

Note: The size of the drawn box will determine the size of the signature. Release the mouse button and a new window will open.

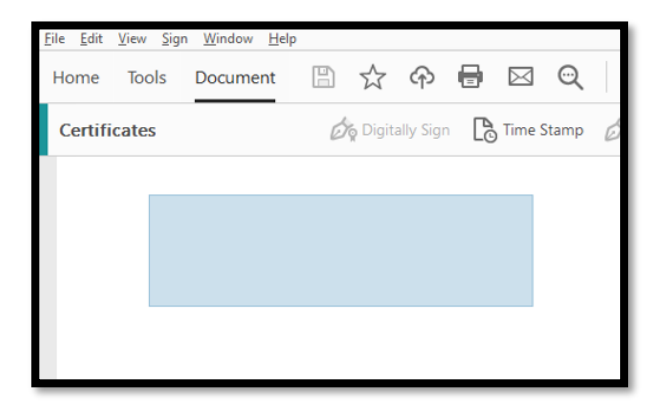

#### Click Configure New Digital ID

| Sign with a Digital ID                                  | ×        |
|---------------------------------------------------------|----------|
| Choose the Digital ID that you want to use for signing: | Refresh  |
|                                                         |          |
|                                                         |          |
|                                                         |          |
|                                                         |          |
| (? Configure New Digital ID Cancel                      | Continue |
|                                                         |          |

#### Select: Create a new Digital ID

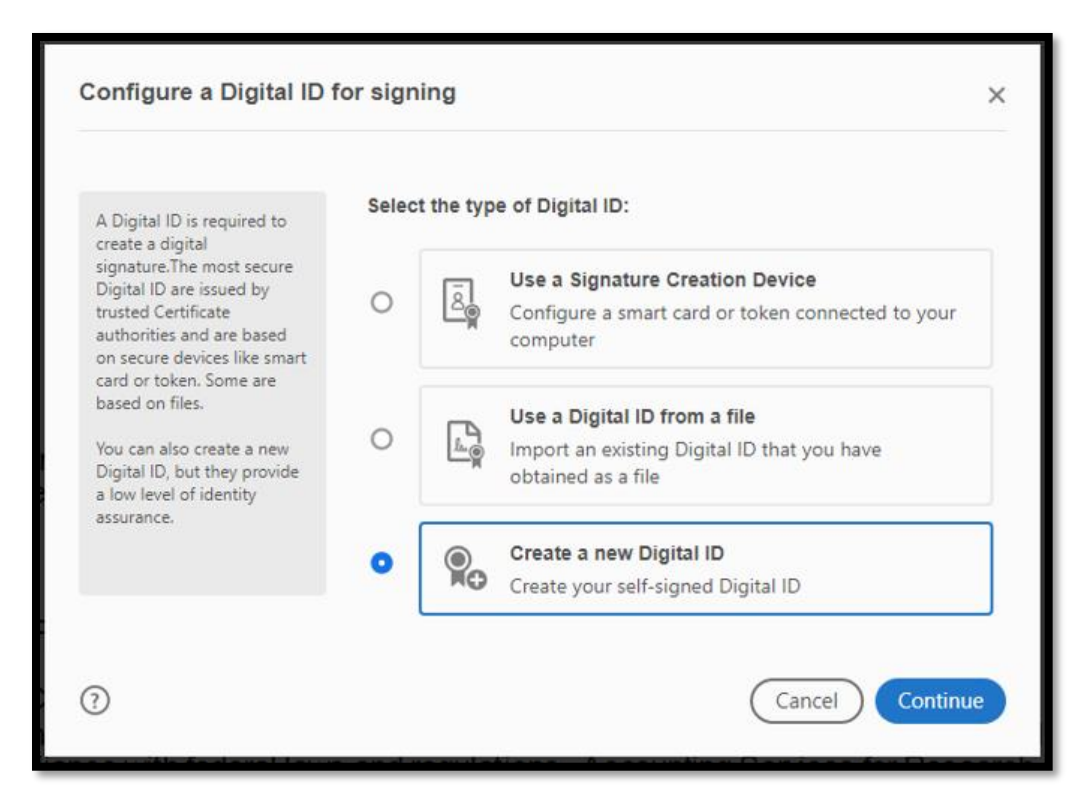

#### Select: Save to File

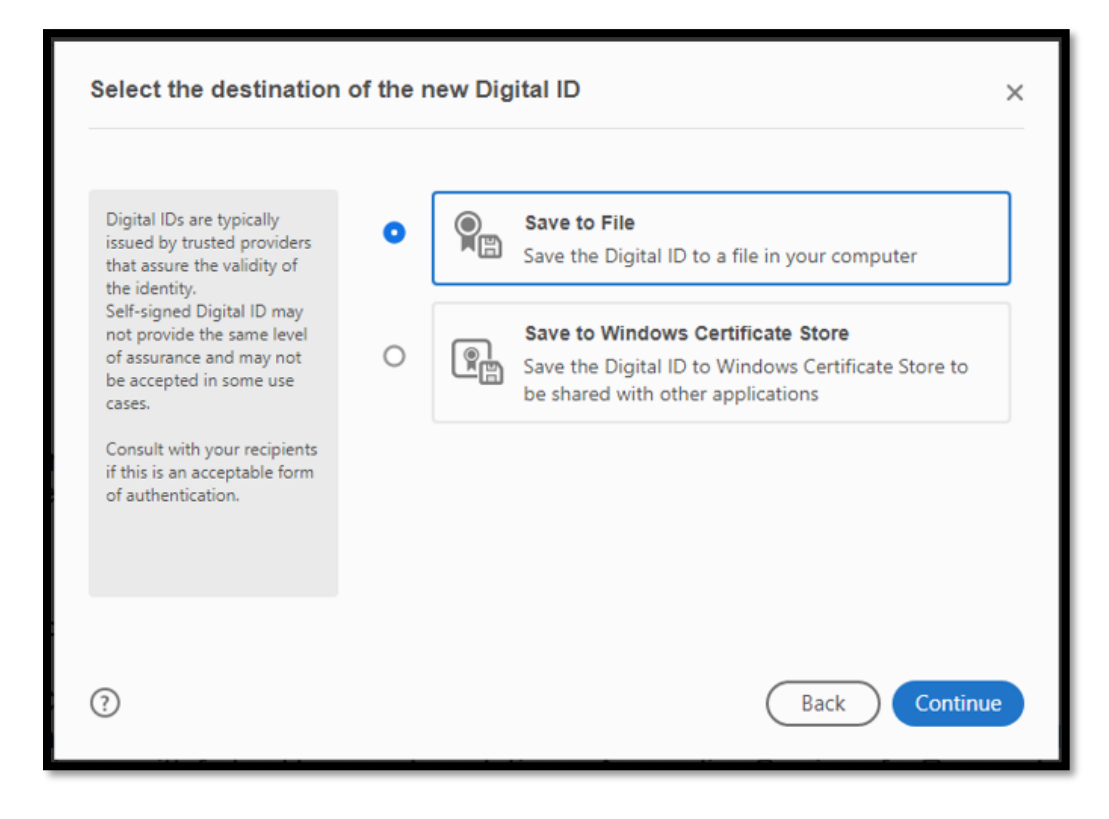

Enter your name, department, Northwestern, and your email address. Leave all the other boxes as they are. Click Continue

| Enter the identity                                                                        | Name                | Your Name                  |   |
|-------------------------------------------------------------------------------------------|---------------------|----------------------------|---|
| creating the self-signed<br>Digital ID.                                                   | Organizational Unit | Your Department            |   |
| Digital IDs that are self-                                                                | Organization Name   | Northwestern University    |   |
| signed by individuals do not<br>provide the assurance that<br>the identity information is | Email Address       | your-name@northwestern.edu |   |
| valid. For this reason they<br>may not be accepted in                                     | Country/Region      | US - UNITED STATES         | 2 |
| some use cases.                                                                           | Key Algorithm       | 2048-bit RSA               |   |
|                                                                                           | Use Digital ID for  | Digital Signatures         |   |

The file that stores your digital signature will be saved on the desktop. There is also the option to **click browse to save it somewhere else** <u>locally</u> on your computer. (Ex. Documents, a new folder somewhere on the desktop, etc.).

Create a password. You must remember and use this password every time the digital signature is used. If the password is forgotten, a new digital ID must be created.

Click Save

| Save the self-signed D                                                                                                    | igital ID to a file $	imes$                                                         |
|----------------------------------------------------------------------------------------------------|-------------------------------------------------------------------------------------|
| Add a password to protect<br>the private key of the<br>Digital ID. You will need this<br>password again to use the<br>Digital ID for signing.<br>Save the Digital ID file in a<br>known location so that you<br>can copy or backup it. | Your Digital ID will be saved at the following location :   C:\Users\c   C:\Users\c |
| ?                                                                                                    | Back Save                                                                           |

This is the .pfx (Personal Information Exchange) file saved to the desktop:

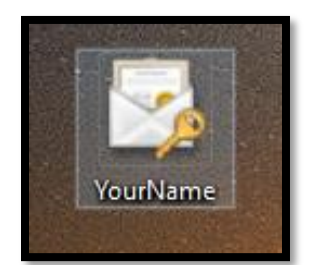

The new digital ID with your name will be displayed. Click Continue.

| Sign with a Digital ID                                                    |          |  |  |  |  |  |  |  |  |
|---------------------------------------------------------------------------|----------|--|--|--|--|--|--|--|--|
| Choose the Digital ID that you want to use for signing:                   |          |  |  |  |  |  |  |  |  |
| Your Name (Digital ID file)     Issued by: Your Name, Expires: 2025.06.30 |          |  |  |  |  |  |  |  |  |
|                                                                           |          |  |  |  |  |  |  |  |  |
|                                                                           |          |  |  |  |  |  |  |  |  |
|                                                                           |          |  |  |  |  |  |  |  |  |
| (?) Configure New Digital ID Cancel                                       | Continue |  |  |  |  |  |  |  |  |

Your name will be displayed and this will be the appearance the digital signature. Enter your password and click Sign

| Sign as "Your Name"                                     |                              | ×                                                          |
|---------------------------------------------------------|------------------------------|------------------------------------------------------------|
| Appearance Standard Text                                | ~                            | Create                                                     |
| Your<br>Name                                            | Digi<br>by Y<br>Date<br>10:4 | tally signed<br>/our Name<br>e: 2020.06.30<br>0:31 -05'00' |
| Lock document after signing<br>View Certificate Details | Location<br>Contact Info     |                                                            |
|                                                         |                              | Back Sign                                                  |

A new window will open in order to save the document. Once the document has been saved to the chosen location, the signature will be placed. The signature will match the size of the box drawn (See examples below)

| <u>File <u>E</u>dit <u>V</u>iew <u>S</u>ign <u>W</u>indow <u>H</u>elp</u> |                                                                          |  |  |  |  |  |  |  |  |
|---------------------------------------------------------------------------|--------------------------------------------------------------------------|--|--|--|--|--|--|--|--|
| Home Tools Document                                                       |                                                                          |  |  |  |  |  |  |  |  |
| Certificates                                                              | 🗞 Digitally Sign 🛛 🕒 Time Stamp 🔗 Validate All Signatures                |  |  |  |  |  |  |  |  |
| Log Signed and all signatures are v                                       | Los Signed and all signatures are valid.                                 |  |  |  |  |  |  |  |  |
| Your<br>Name                                                              | Digitally signed by<br>Your Name<br>Date: 2020.06.30<br>10:43:20 -05'00' |  |  |  |  |  |  |  |  |

| File Edit | View Sigr | n Window Help |   |   |   |   |           |   |   |   |          |         |     |         |            |
|-----------|-----------|---------------|---|---|---|---|-----------|---|---|---|----------|---------|-----|---------|------------|
| Home      | Tools     | Document      | ₿ | ☆ | ዏ | ۲ | $\bowtie$ | ୍ | 0 | Ð |          | 1       | / 1 | k       | $\bigcirc$ |
| Certifi   | cates     |               |   |   |   |   |           |   |   | 6 | Digitall | ly Sign | ß   | Time St | amp        |
|           |           |               |   |   |   |   |           |   |   |   |          |         |     |         |            |
|           |           |               |   |   |   |   |           |   |   |   |          |         |     |         |            |
|           |           |               |   |   |   |   |           |   |   |   |          |         |     |         |            |
|           |           |               |   |   |   |   |           |   |   |   |          |         |     |         |            |

This message box will appear if the signature is too small. It can be ignored by checking Do not show this message again. A smaller signature may be needed depending on the document.

| Adobe | Acrobat ×                                                                                                    |
|-------|----------------------------------------------------------------------------------------------------|
| i     | You are about to create a fairly small signature on this document.<br>If you want your signature to be more readable, click Start Over and drag out a<br>larger area for the signature. |
| Do    | not show this message again                                                                                                    |
|       | Sign Start Over                                                                                                    |

Smaller signature:

| Certificates                         | Digitally Sign |
|--------------------------------------|----------------|
| Signed and all signatures are valid. |                |
|                                      |                |
| Your Name<br>-05'00'                 |                |

Once a document is signed, it cannot be edited.

| Edit PDF                                                                                         |               |                       |                                                                          |
|--------------------------------------------------------------------------------------------------|---------------|-----------------------|--------------------------------------------------------------------------|
| Leo Signed and all signatures are valid.                                                         |               |                       |                                                                          |
| 4<br>1<br>1<br>1<br>1<br>1<br>1<br>1<br>1<br>1<br>1<br>1<br>1<br>1<br>1<br>1<br>1<br>1<br>1<br>1 | )<br>[        | ∕our<br>Name          | Digitally signed by<br>Your Name<br>Date: 2020.06.30<br>10:43:20 -05'00' |
|                                                                                                  | Adobe Acrobat | ument has been signed | l and can not be edited.<br>OK                                           |